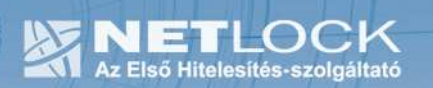

cím: 1023 Budapest, Zsigmond tér 10. telefon: (06 40)22 55 22 telefax: (06 1) 345 2250 www.netlock.hu

# Tanúsítvány létrehozása IceWarp Levelező és Kommunikációs Szerverhez

IceWarp Levelező és Kommunikációs Szerveren kérelem létrehozása, tanúsítványkérelem beadása, kiadott tanúsítvány telepítése és megújított tanúsítvány cseréje

# 1. Tartalomjegyzék

| 1.      | Tartalomjegyzék                                    | .2 |
|---------|----------------------------------------------------|----|
| 2.      | Bevezető                                           | .3 |
| 3.      | A dokumentációról                                  | .3 |
| 4.      | Korlátozások                                       | .3 |
| 5.      | Tanúsítvány kérelem létrehozása a szerveren        | .4 |
| 6.      | Tanúsítvány kérelem beadása                        | .5 |
| 7.      | Kiadott tanúsítvány egyesítése a privát kulccsal   | .7 |
| 8.      | Az egyesített tanúsítvány telepítése               | .8 |
| 9.      | Függelék A – Regisztráció az ügyfélmenübe          | .9 |
| 10.     | Függelék B – Belépési nyilatkozat készítése        | 11 |
| 10.1.   | Teendők a Belépési nyilatkozattal                  | 11 |
| 11.     | Függelék C – Tanúsítvánnyal kapcsolatos ügyintézés | 12 |
| 11.1.   | Az ügyfélmenü használata                           | 12 |
| 11.2.   | Bejelentkezés az ügyfélmenübe                      | 12 |
| 11.3.   | A tanúsítvány felfüggesztése                       | 13 |
| 11.3.1. | Felfüggesztéssel kapcsolatos fontos információk    | 14 |
| 12.     | Függelék D – Tanúsítvány megújítása                | 15 |
| 12.1.   | Megújított tanúsítványok letöltése és telepítése   | 15 |

2. Bevezető

Ennek a tájékoztatónak az a célja, hogy a szerveréhez létrehozandó SSL tanúsítvány igénylését minél könnyebben elvégezhesse.

Kérjük, olvassa el figyelmesen, és kövesse a leírtakat.

Amennyiben tanúsítványokkal kapcsolatos bármilyen kérdése van vagy problémája támad, Ügyfélszolgálatunk a (40) 22-55-22 telefonszámon, az info@netlock.hu e-mail címen, vagy személyesen a 1023 Budapest, Zsigmond tér 10. szám alatt, munkanapokon 9 és 17 óra között készséggel áll rendelkezésére.

Az IceWarp Levelező és Kommunikációs Szerver tesztelését a Magyarországi IceWarp Labor végezte. A szerverrel kapcsolatos kérdéseivel kérjük, vegye fel a kapcsolatot közvetlenül ügyfélszolgálatukkal.

Elérhetőségük: E-mail: info@icewarp.hu Telefon: (20) 9804-449

## 3. A dokumentációról

A dokumentáció az IceWarp Levelező és Kommunikációs Szerver 10-es verziója alapján készült.

4. Korlátozások

1. A wildcard (\*) jelet tartalmazó tanúsítványok esetén a szabvány szerint a \* jel egy domain név komponensnek kell, hogy megfeleljen.

Ez példánkon keresztül azt jelenti, hogy a \*.valami.hu tanúsítvány megfelel az alma.valami.hu vagy barack.valami.hu domain névhez, de nem megfelelő a jonatan.alma.valami.hu és valami.hu domain nevekhez.

Az Internet Explorer ezt a szabványt maradéktalanul betartja.

- 2. Https protokoll korlátozás: a https protokoll titkosítatlanul csak az IP címet viszi át, ebből következően egy szerveren, egy IP cím esetén, csak egy tanúsítvány kerülhet elhelyezésre. Több site esetén megoldás lehet a többszörös CN/SAN mező, illetve egy wildcard tanúsítvány.
- 3. Az **SNI** korlátozás: Az előző probléma feloldására született az SNI technológia, amely azonban csak újabb böngészőkben érhető el, mint pl. FireFox 2 és újabb, illetve Internet Explorer 7 és újabb, így hasznossága megkérdőjelezhető.

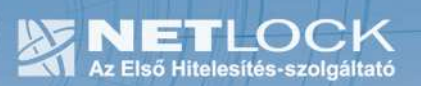

# 5. Tanúsítvány kérelem létrehozása a szerveren

A kérelem létrehozásának lépései a következők:

 Az IceWarp Szerver Adminisztráció > Rendszer > Tanúsítványok alatt válassza a Tanúsítvány létrehozása funkciót. Majd értelem szerűen töltse ki az adatokat.

A Titkosítás (kulcshossz) legyen minimum 1024 bit.

Az Ország kód mezőbe HU-t adjon meg.

Az Állam (megye) mezőbe a székhely szerinti megyenevet írja be rövidítés nélkül, Budapest esetén ide is "Budapest"-et kell írni. (Nem kötelező kitölteni.)

A Város mezőbe a cégkivonat szerinti várost adja meg.

A **Szervezet** nevének a cégkivonatban megtalálható hosszú vagy rövid névvel kell egyeznie.

A **Szervezeti egység** mezőbe a tanúsítványhoz kötődő szervezeti alegységet lehet beírni, pl. IT, Marketing. (Nem kötelező kitölteni.)

Az E-mail mezőbe megadhatja a kapcsolattartó e-mail címét. (Nem kötelező kitölteni.)

A **Domén név** mezőben a WebMail által használt levelező szerver domén nevét adja meg (https:// nélkül!) ill. azt a címet, amihez az SSL tanúsítványt kéri.

Kapcsolja be a **Tanúsítvány hitelesítési kérelem, hitelesítés szolgáltató részére** funkciót, különben egy az IceWarp szerver által aláírt (de NEM hitelesített) tanúsítványt hoz létre.

| Tanúsítvány                  | ×                                       |
|------------------------------|-----------------------------------------|
| Tanúsítvány beállításai      |                                         |
| Titkosítás (bit):            | 1024                                    |
| Érvényességi idő (nap):      | 365                                     |
| Ország kód:                  | HU                                      |
| Állam:                       | Hungary                                 |
| Város:                       | Kecskemet                               |
| Szervezet:                   | IceWarp Magyarorszag                    |
| Szervezeti egység:           | Magyarorszagi IceWarp Labor             |
| E-mail:                      | info@icewarp.hu                         |
| Domén név:                   | www.icewarp.hu                          |
| 🔽 Tanúsítvány hitelesítési k | érelem, hitelesítés szolgáltató részére |
| -Tanúsítványok mentése       |                                         |
| Privát kulcs:                | tanusitvanyok\icewarp_privat.PEM        |
| Hitelesítési kérelem (CSR):  | tanusitvanyok\icewarp_kerelem.PEM       |
|                              | <u> </u>                                |

FIGYELEM A **Privát kulcs**ot tartsa biztonságban és azt NE ossza meg senkivel! A továbbiakban a létrehozott **Hitelesítési kérelmet (CSR)** kell elküldenie hitelesítésre.

**4**(15)

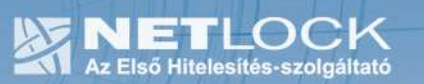

# 6. Tanúsítvány kérelem beadása

Az imént létrehozott kérelem beadásának lépései a következők:

- 1. Ha már volt regisztrálva felhasználóként oldalunkon, akkor látogasson el a <u>www.netlock.hu</u> oldalra, és kattintson a "Ügyfélmenü Bejelentkezés Fokozott biztonságú rendszer" menüpontra. Ha még nincs regisztrálva a függelékben találhatóak alapján regisztráljon.
- 2. Bejelentkezve a rendszerbe válassza az Új szerver regisztrációja gombot. A megjelenő ablakban töltse ki az adatokat a következő táblázatnak megfelelően.

| Szerver elnevezése: | *                           |
|---------------------|-----------------------------|
| Országkód:          | HU Hungary (Magyarország) 🔽 |
| Város:              | *                           |
| URL:                | *                           |

(\*) - kötelezően kitöltendő mezők

Regisztráció Segítség

| Szerver elnevezése | Szerver elnevezése, valamilyen beszédes név                                                                                                    |
|--------------------|----------------------------------------------------------------------------------------------------|
| Országkód<br>Város | A személy vagy szervezet igazolt székhelye/lakhelye<br>alapján (cégkivonat, lakcímkártya) Cég számára<br>beszerzendő tanúsítvány esetén szervezeti adatok,<br>magánszemély által beszerzendő esetén a személy adatai<br>alapján. |
| URL                | A szerver URL https nélkül, meg kell egyeznie a később<br>tanúsítvány kérelemben lévő URL-lel.                                                                                                    |

3. Ezután válassz az Új kérelem beadása > Szerver tanúsítványok > Web szerver (SSL) > menüpontot, a lap alján válasza ki "PEM formátumú PKCS10 tanúsítvány kérelem feltöltése" opciót, majd nyomja meg a Tanúsítványkérelem gombot.

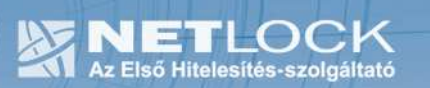

4. Az imént regisztrált szerver meg kell jelenjen a kapott találati listában, azt válassza ki, majd a megjelenő ablak szövegdobozába a vágólapon keresztül másolja be a kérelem generálás során létrejött fájl tartalmát, majd nyomja meg a Tovább gombot.

| Kérjük, másolja be a szerveren elké:                                                                                                    | szített tanúsítványkérelmet az lenti üres ablakba!                                                                                                    |                                                                                                    |
|----------------------------------------------------------------------------------------------------|----------------------------------------------------------------------------------------------------|----------------------------------------------------------------------------------------------------|
| A kérelem kés                                                                                                    |                                                                                                    | ×                                                                                                    |
| - a Név (Comr File Edit Format Viex<br>- a Város (Loc<br>- a Megye (Str<br>MIIDOCCAgeCAgoL<br>gavtBatorcer 1-3pt<br>gavtBatorcer 1-3pt<br>gavtBatorcer 1-3pt<br>gavtBatorcer 1-3pt<br>gavtBatorcer 1-3pt<br>gavtBatorcer 1-3pt<br>gavtBatorcer 1-3pt<br>gavtBatorcer 1-3pt<br>gavtBatorcer 1-3pt<br>gavtBatorcer 1-3pt<br>BatorRef 1-2pt<br>- fontos, hogy:<br> | w Hep<br>ERTIFICATE REQUEST<br>WATEQMA4GALUEAXMHdmFyZ2EtdJELMAKGALUECXMCSVQXETAP<br>072VmMREwDwrDvQdHEwhCdwRhcGvZdbEJMAcGALUECBMAMGSw<br>BrZANBQR4NK1G3w0BACEFAAOB[QAWgYKGgYEAFE7D+15+AWup<br>pmKRedxSSShHIGWQDBEKTARNLGqTqF6/GR5JQd5Klg2IPOPW<br>wgty9gcn3v486itAx34MMOBCtGAxr7Jd5v3LsCH87cwdEb18p<br>jUAFxr5amAeav09cCAwEABaCCA2kwogYKKwyBBAGCNWOCA2EM<br>MHSGC1SGAQ020jCCAVEABaCCA2kwogYKKwyBBAGCNWOCA2EM<br>MHSGC1SGAQ020jCCAVEABaCCA2kwogYKKwyBBAGCNWOCA2EM<br>MHSGC1SGAQ020jCCAVEABaCCA2kwogYKKwyBBAGCNBCCA<br>MHSGC1SGAQ020jCCAVEABaCCA2kwogYKKwyBBAGCNBCCGISG<br>wgeSCAQEBwgBNAKAYWBJAGSACWBVAGCA4AJUdDwEB/CAA<br>Acg0B1QCT3R6KKSv10WRX1FeaB5jJpgw7jnoQ11mvgDv5aE+B<br>NaTJWLRmkb4gBECer7hy1EPyF10C12602v2FQR0nEK15GuE<br>SPCRKpKFPSkLWjFHADXMf2obcd00HAZjJnmEdT5j1jy<br>acS9SCASCH9SkU4AGBA1XxKTwH85GUSV2BM7DpGQScqD1<br>HudgJAWSNOUGH97WdRymCkLmgDv72p410f5Q2v410f5Qck/ | Budapest"-et kell ímil (1<br>; Bt., stb.)<br>ni, pl. IT, Marketing, K                                                                                                    |
| (http://www.ne<br>Nsyph/e2elkviayi                                                                                                    | RE/25BUUPUJYXIOMVLUICIXWVBE4/BKByV5MMALR/NNVESPJS<br>N<br>RTIFICATE REQUEST                                                                                                    |                                                                                                    |
|                                                                                                    | Fgo1LjEuNjYwNC4yMHsGCisGAQQBgjcCAQ4xbTBrNA4GA1Ud<br>BgkqhkiG9wDBCQ8ENzA1MA4GCCqGSIb3DQMCAgIAgDA0Bggq<br>BwYFKw4DAgcwCgYIKoZIhvcNAwcwEwDVPC0LBAwwCgYIKwTB<br>AQQBgjcNAGIXqe4wgeSCAQEwByNSCRAYwByG6AcwPvAGYA<br>UwBDAGgAYQBuAG4AZQBsACAAQwByAHkAcABDAG8AZwEyAGEA<br>cgBvAHYAaQBkAGUAcgOB1QCTSR8dKSviOwRAJreaBsjJggr<br>77+H47mx 4AbWgMSNorJyuRzmkb4g8FCcr7hyiIPyFY1DC1e6<br>3nTv28Ver/12weSaO5PCRKpKfP3KuSWjFh4NDyHjcobcdODH<br>FQAAAAAAAAAMA0CGSqGSIb3DQEBgUAA4GAI5xKv+86Su<br>w+b3KYAbaZbwctdifHudgJAwSNOCSHgJWAKAyEOLAmobJI<br>Wn5ZvZBNnNOiu1Cxe72SbuOrOJYx1OmvLuic1xwVBe4/bkoy<br>Nwyph/22eLkViAYN<br>END NEW CERTIFICATE REQUEST                                                                                                    | DwEB/wQEAwIE(<br>hkiG9wDDBAIC.<br>BQUHAwEwgfOG<br>dAlagAFIAWBB.<br>cABoAGkAYwAg.<br>jnoQIImwgJV56<br>o7wzFQROREK1:<br>AW2jyhmeb4T5;<br>5vXBm/DpGQscc<br>kC720z9tJ0fsc<br>V5nmALR/NNve: |

5. A következő ablakban válassza ki a használni kívánt tanúsítványkiadót (példánkban C osztály), és a felhasználás célját, majd nyomjon a "Kérelem beadása" gombra.

| Típus:             | szerver                                     |
|--------------------|---------------------------------------------|
| Név:               | *r8-70-77                                   |
| Országkód:         | US                                          |
| Város:             | Budapest                                    |
| Szervezet:         | Tesztceg                                    |
| Szervezeti egység: | IT                                          |
| Beadva:            | 0.00.00                                     |
| Promóciós kód:     |                                             |
| Tanúsítványkiadó:  | NetLock Expressz (Class C) Tanusitvanykiado |
| Felhasználás:      | Altalános hitelesítésszolgáltatás 💽         |

#### Kérelem beadása

6. Az ezután következő lépés a Fizetési feltételek kiválasztása (szükség esetén a sürgősség megjelölése) és a Belépési nyilatkozat létrehozása lesz, majd a szükséges iratokat a tanúsítványosztálynak megfelelő módon el kell jutatni a Netlock Kft. részére. (ezekről részletesebben a függelékben olvashat.)

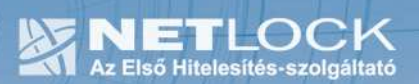

# 7. Kiadott tanúsítvány egyesítése a privát kulccsal

A tanúsítvány kiadása után értesítő levelet kap arról, hogy a tanúsítványa elkészült, és letölthető. Ez után a kiadott hitelesített tanúsítványt egyesíteni kell a fent létrehozott privát kulccsal.

Ehhez készítsen egy másolatot a fenti *icewarp\_privat.pem* fájlról pl. *icewarp\_szerver.pem* névvel, majd nyissa azt meg egy szöveg szerkesztővel mint pl. a jegyzettömb.

Ezután másolja a fájl végére a NetLock által kiadott hitelesített tanúsítványt, és mentse le.

A fájl tartalma végül így fog kinézni:

```
----BEGIN RSA PRIVATE KEY-----
```

MIICXAIBAAKBgQCxmL1YN+tRLWVHzo5M6fEw7JUcUbf9MSMfAhl25k/jPkDP4Yt6 x9uVediXKB6Fj/sIUJFQVVL0XTuCGCNIzRfTO2OwSw6y90n2XSEQYmgPfzuiNjes

ee7TuKQY1vMtoGqAcQJBAKMdEaExADbDSOu1QAlebTv+kMb0yGG1uhvC9mBMICQ2
3i864DJc2QJne/iGuULr0Ca4ml5H6N8m5pOWuXvyWmE=

----END RSA PRIVATE KEY----

----BEGIN CERTIFICATE-----

MIIFlDCCBHygAwIBAgIQU91xvyWVjh+u6qPdgfjPUTANBgkqhkiG9w0BAQUFADCB yzELMAkGA1UEBhMCVVMxFzAVBgNVBAoTDlZlcmlTaWduLCBJbmMuMTAwLgYDVQQL

•••

3shKojO3uD3BLD/kQ9rsyyoOhlSI+18S5G0zJgcyzOVyM3vvP+HJ61WRfSowym2F mzpUXdhhZsxq7CReRwi9g6GJmsHtJbhycSZhqegXx+EPDYKNCMU6nQ== -----END\_CERTIFICATE-----

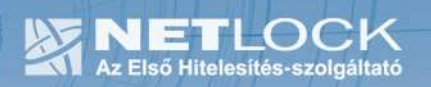

# 8. Az egyesített tanúsítvány telepítése

Ezután az egyesített tanúsítványt az IceWarp Levelező és Kommunikációs Szerverre kell telepíteni:

1. Az IceWarp Szerver Adminisztráció > Rendszer > Tanúsítványok alatt válassza a Hozzáadás... funkciót. Majd olvassa be a fenti *icewarp\_\_szerver.pem* fájlt.

|         | Tanú        | sítványol        | k                  |             |                 |               |       |
|---------|-------------|------------------|--------------------|-------------|-----------------|---------------|-------|
| Szerver | tanúsítvány | vok 🛛 CA tanúsít | ványok Megbízha    | itó helyek  |                 |               |       |
| IP cím  | $\Delta$    | Tanúsítvány      |                    | CN          | Tárgy           | Kiállító      | Bitek |
| [Alapér | telmezett]  | cert.pem         |                    | ×           | /C=CY/ST=C      | /C=CY/ST=C    | 1024  |
|         | Tanúsítva   | ányok            |                    |             |                 | ×             |       |
|         | - Tanúsítvá | ányok            |                    |             |                 |               |       |
|         | IP cím:     | 111.             | 111.111.111        |             |                 |               |       |
|         | Tanúsítv    | ány: C:\ta       | anusitvanyok\icewa | irpszerve   | er.PEM          |               |       |
|         |             |                  |                    |             |                 |               |       |
|         |             |                  |                    |             | OK              | <u>M</u> égse |       |
| •       |             |                  |                    |             |                 |               |       |
| Hozzáa  | adás Mo     | ódosítás         | Törlés Tan         | úsítvány lé | trehozása       |               |       |
|         |             |                  |                    |             |                 |               |       |
|         |             |                  |                    |             |                 |               |       |
|         |             | 🔨 🔦 Tanúsít      | ványok             |             | RÉSZLETES megje | lenítés       |       |

- 2. Az **IP cím** mezőbe a szerver IP címét adja meg, amit pl. parancssorban az *IPCONFIG* paranccsal olvashat ki.
- A tanúsítvány használatához ÚJRA KELL INDÍTANI a szerver Vezérlés szolgáltatását. IceWarp Szerver Adminisztráció > Rendszer > Szolgáltatások > Vezérlés

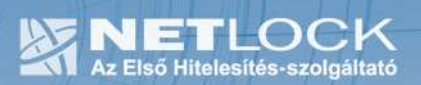

# 9. Függelék A – Regisztráció az ügyfélmenübe

Ahhoz, hogy a felhasználó hozzáférhessen ügyfélmenüjéhez, előzetesen regisztrálnia kell.

A felhasználó regisztrációjának lépései a következők

- 1. Látogasson el a <u>www.netlock.hu</u> oldalra, és ott válassza a "Fokozott biztonságú tanúsítvány igénylése" menüpontot, majd a megjelenő oldalon válassza a Regisztráció menüpontot.
- 2. A megjelenő adatlapon töltse ki személyes adatait az igazolványainak (személyi igazolvány, lakcímkártya) megfelelő adatokkal. (Ahol ez értelmezhető természetesen)

| Név:              | *                           |
|-------------------|-----------------------------|
| Országkód:        | HU Hungary (Magyarország) - |
| Város:            | *                           |
| Utca, házszám:    |                             |
| Irányítószám:     |                             |
| Telefon/Fax:      |                             |
| Email:            | *                           |
| Bejelentkező név: | *                           |
| Jelszó:           | *                           |
| Jelszó ismét:     | *                           |

Kérjük azonosítás céljából adjon meg egy kérdést és erre a kérdésre a választ. Ezt a kérdést későbbiekben vevőszolgálatunk azonosítás céljából megkérdezheti Öntől és Önnek erre a kérdésre az itt megadott választ kell válaszolnia. (például: Kérdés: Melyik nap születtem?, Válasz: Kedden.)

| Kérdés: |  |
|---------|--|
| Válasz: |  |

Kérjük adjon meg egy olyan szöveget, mely Önt emlékezteti új jelszavára. Ezt a szöveget elektronikus levélcímére fogjuk továbbítani, ha Ön elfelejti jelszavát. Kérjük biztonság érdekében ez a szöveg különbözzön a jelszótól.

Jelszó emlékeztető:

🗖 Személyes adataim láthatóak más felhasználók számára is

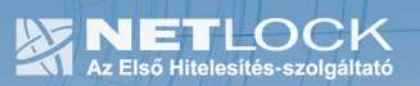

A kitöltendő adatok a következők:

| Név                                                        | Az érvényes személyes adatok                                                                                             |  |  |  |
|------------------------------------------------------------|----------------------------------------------------------------------------------------------------|--|--|--|
| Országkód                                                  | igazolványok alapján.                                                                                                    |  |  |  |
| Város                                                      |                                                                                                    |  |  |  |
| Utca, házszám                                              |                                                                                                    |  |  |  |
| Irányítószám                                               |                                                                                                    |  |  |  |
| Telefon/Fax                                                | Telefonszám, ahol elérhető                                                                                               |  |  |  |
| Email                                                      | Email cím, ahol elérhető, javasolt a majdan<br>tanúsítványba kerülő mail címet megadnia.                                 |  |  |  |
| Bejelentkező név                                           | Választott bejelentkező név                                                                                              |  |  |  |
| Jelszó                                                     | Választott jelszó                                                                                                    |  |  |  |
| Jelszó ismét                                               | Választott jelszó még egyszer                                                                                            |  |  |  |
|                                                            |                                                                                                    |  |  |  |
| Kérdés                                                     | Telefonos azonosítás során a Netlock által<br>feltett kérdés, amire csak a felhasználó<br>tudja a választ                |  |  |  |
| Válasz                                                     | Válasz a fenti kérdésre                                                                                                  |  |  |  |
|                                                            |                                                                                                    |  |  |  |
| Jelszó emlékeztető                                         | Olyan emlékeztető szöveg, melyet kérésre<br>az automata rendszer elküld, így az<br>elfelejtett jelszó esetleg beugorhat. |  |  |  |
|                                                            |                                                                                                    |  |  |  |
| Személyes adataim láthatóak más<br>felhasználók számára is | Ha megjelöli a többi regisztrált láthatja személyes adatait.                                                             |  |  |  |

Ezután a "Regisztráció" gombot megnyomva a regisztráció megtörténik.

# 10. Függelék B – Belépési nyilatkozat készítése

A menüpont segítségével a kérelemhez legenerálható a belépési nyilatkozat.

A megjelenő mezőket a vonatkozó iratok alapján ki kell tölteni, majd a "Belépési nyilatkozatának elkészítése" gombra nyomni, ami legenerálja azt, melyet már csak kinyomtatnia, aláírnia és a NetLock részére megfelelő módon elküldenie kell.

Az adatokat mindig újra be kell itt gépelni, még ha korábban meg is adta, mert a rendszer személyiségvédelmi okokból ezeket nem tárolja!!!

## 10.1. Teendők a Belépési nyilatkozattal

A Belépési nyilatkozatnak kiemelt szerepe van a megújítás során, mivel elengedhetetlen dokumentum a tanúsítvány tulajdonosának azonosításához! A kinyomtatott Belépési nyilatkozatot a tanúsítvány osztályának megfelelően a következőképpen kell kezelni.

# Fokozott biztonságú "C" osztályú tanúsítvány esetén:

Küldje el aláírva a NetLock Kft.-hez faxon az (1) 345-2250-es számra, illetve e-mailen szkennelve a kerelmek@netlock.hu címre.

## Fokozott biztonságú "B" osztályú tanúsítvány esetén:

Tanúsítvány tulajdonosa személyesen írja alá a NetLock regisztrációs munkatársa előtt a 1023 Budapest, Zsigmond tér 10. szám alatt ügyfélfogadási időben: hétfőtől péntekig 9 és 17 óra között. Amennyiben erre nincs lehetősége, közjegyző előtt is aláírhatja azt, majd az eredeti hitelesített példányt kérjük a fenti címre megküldeni.

Budapesti székhely esetén igénybe tudja venni **Mobil RA** szolgáltatásunkat, melynek keretein belül kollégánk előre egyeztetett időpontban felkeresi Önt. A szolgáltatásnak külön díj van, melyről érdeklődhet az info@netlock.hu e-mail címen és telefonos ügyfélszolgálatunkon.

Amennyiben igénybe kívánja venni **Mobil RA** szolgáltatásunkat, kérjük az info@netlock.hu email címen jelezze azt kapcsolattartó és telefonszám megadásával.

## Fokozott biztonságú "A" osztályú tanúsítvány esetén:

A Belépési nyilatkozatott ebben az esetben közjegyző előtt kell aláírni egy aláírás hitelesítés keretében. A hitelesített példányt eredetiben küldje el a NetLock címére. (1023 Budapest, Zsigmond tér 10.)

**11**(15)

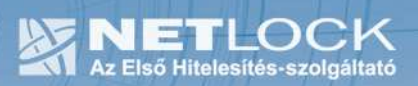

11. Függelék C – Tanúsítvánnyal kapcsolatos ügyintézés

## Figyelem!

Az ebben a fejezetben leírtakra csak akkor van szüksége, ha tanúsítványát megújítja, vagy valamilyen okból a felfüggesztése, visszavonása mellett dönt.

11.1.Az ügyfélmenü használata

Tanúsítványkérelmeinek létrehozása és beadása során ügyfélmenü jött létre az Ön számára a NetLock Kft. honlapján. Itt tekintheti meg saját maga és mások tanúsítványait, innen intézheti a tanúsítványokkal kapcsolatos ügyeit.

11.2.Bejelentkezés az ügyfélmenübe

Az ügyfélmenübe bejelentkezni a <u>www.netlock.hu</u> oldalon tud.

A bejelentkező név és jelszó megadása után kattintson

Fokozott tanúsítvány esetén (A, B, és C osztály) Bejelentkezés a fokozott biztonságú rendszerbe linkre.

Minősített tanúsítvány esetén (QA osztály) a Bejelentkezés a minősített rendszerbe linkre.

A bejelentkező név és jelszó megadása után az alábbi képernyő jelenik meg. A baloldalon és középen is megtalálható menüpontok közül választhat.

| NetLock CA - Mozilla Firelox                                              |                                            |                                                                                                    |                                                                                                    | _ # X                          |
|---------------------------------------------------------------------------|--------------------------------------------|----------------------------------------------------------------------------------------------------|----------------------------------------------------------------------------------------------------|--------------------------------|
| Eól Szerkesztés Mézet Ugr                                                 | és Könyvtelzők Eszközök Súgó               |                                                                                                    |                                                                                                    | 0                              |
| 🤹 • 🧼 - 🎒 🛞 🤄                                                             | 👔 📓 https://minositett.netlock.hu/index.cg | Psid=F1Ne264FLmaSKouahG8ten=USER/Index.tem8lang=HU                                                                                                |                                                                                                    | 😂 💌 Ugrás 💽                    |
| 🚺 Customize Links 🚺 Free Hots                                             | vail 🔝 Windows Marketplace 🛄 Windows He    | dia 📑 Windows                                                                                                    |                                                                                                    |                                |
|                                                                           | NETLOCK                                    |                                                                                                    |                                                                                                    |                                |
| enail: info@bastlasta.ex                                                  |                                            | Construction of the second second second                                                                                                    |                                                                                                    | Bortnyik Jutka - Ügyfél főmenű |
| tel (1) 345-2255                                                          |                                            |                                                                                                    |                                                                                                    |                                |
| htermációk                                                                |                                            | Információk                                                                                                    | Tanúsitványkiadók                                                                                                    |                                |
| Céginformáció<br>Árlista<br>Tanústíványkiadás<br>Ovakran feltatt kérdések |                                            | Információk és anyagok a tanisitványok<br>kezeléséről, a nyitványo koltosi Sikositásvél,<br>gyakan felheti kéndések (FAQ), céginformációk.        | A NetLoek tarväsillvänykiadiik tatajdensägai.<br>tarväilteänyai ös a kladiik ättal visszavent<br>tarväilteänysk listäi.                   |                                |
| Dokumentumok<br>Teunélitánogatás                                          | 1                                          | Saját adatok                                                                                                    | Tanúsítványok                                                                                                    |                                |
| Tanústöránykiadok                                                         |                                            | Regisztrásiós adatbázistos való hezzátásár.<br>Kap melődő szervezetek és szervesek felvétele,<br>saját és keszelődő regisztrációk adatmódesítára. | Tanúzítvány a datbáztutvaz való kozzártérés. Új<br>tanúzítvány iránti ipény benyéjtára, kérelmek<br>státuszának ellenőistére, hiteledtett |                                |

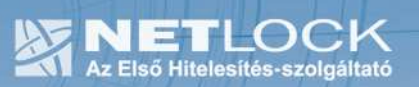

# 11.3. A tanúsítvány felfüggesztése

Elektronikus tanúsítványait, akárcsak bankkártyáját, gondosan kell kezelnie és őriznie, hiszen a tanúsítványával az Ön nevében végezhetnek elektronikus aláírást, és ez által az Ön nevében tehetnek joghatással bíró nyilatkozatot.

Ha úgy gondolja, hogy a tanúsítványához illetéktelenek hozzáférhettek, a tanúsítványt fel kell függesztetnie.

Ha nem tud minden kétséget kizáróan meggyőződni arról, hogy időközben a magánkulcsot nem használta illetéktelen személy, intézkedjen a tanúsítvány végleges visszavonásáról. A felfüggesztési, visszavonási lépéseket a NetLock Kft. Szolgáltatási Szabályzatában szereplő módon (Internetes ügyfélmenün keresztül, e-mailben, telefonon) teheti meg.

## A.) Interneten keresztül a következő módon függesztetheti fel tanúsítványát:

- 1. Jelentkezzen be az ügyfélmenüjébe, és válassza ki a bal oldali menüsorban a **Kiadott** tanúsítványok menüpontot.
- 2. A megjelenő ablakban láthatja a tanúsítványai adatait. Kattintson a megfelelő tanúsítvány előtti háromszögre.

| 😢 NetLock CA - Mozilla Firefox          |                     |                                |                                                                                                    |                                            |               |                     | <u></u>                               | 9 X     |
|-----------------------------------------|---------------------|--------------------------------|----------------------------------------------------------------------------------------------------|--------------------------------------------|---------------|---------------------|---------------------------------------|---------|
| Bid Sperkenztein Mizzet Ugrän           | <u>E</u> änyvtelbök | Eschilatók Súgó                |                                                                                                    |                                            |               |                     |                                       | $\odot$ |
| 🤹 • 🐵 · 🔗 🛞 😤                           | 👔 🌆 Mapsi           | Uninesitett netiock hujindex.c | girsid=FtNe264F3ma5KouahG8ten=USi                                                                               | ER/Index.temblang=HU                       |               | 🍅 🖸 U               | yilis 🔽                               | _       |
| 📋 Oustonize Links 📄 Free Hotma          | al 🚺 Windows        | : Marketplace 📄 Windows M      | edia 🗋 Windows                                                                                                  |                                            |               |                     |                                       |         |
|                                         | T 😰                 | anúsítvány                     | /ok                                                                                                    |                                            |               |                     |                                       |         |
| and Collection to the set               | and -               |                                | en and a state of the second second second second second second second second second second second second secon | Kiadott szemé                              | ilyes és kapo | solódó (szervezet   | , szerver) tanúsítvái                 | nyoi-   |
| tel: (1) 345-2215                       | - 12-               | ·                              |                                                                                                    |                                            |               |                     | · · · · · · · · · · · · · · · · · · · | ,       |
| Beformácjálk<br>Cégizdoznérió<br>Árðura | t i i               |                                | <b></b>                                                                                                    |                                            |               |                     |                                       |         |
| T enórit vietytösdár                    |                     | Neverage URL (CN)              | Spervepet(0)                                                                                                    | Tarristiwarykinds (CA)                     | Tayor         | Kinten              | Státura -                             |         |
| Oysknes feltett isinférek               |                     | 2                              |                                                                                                    | ······································     |               | 20040504110532      | visitavect                            |         |
| Teméténogatás                           |                     | 97. R R                        | The second state, The second state                                                                              | Distant Calify (Tays 7) Tassair against    |               | 2004/09/02 14:09:57 | érnésyes                              |         |
| Tanuxiivinykiadok                       |                     |                                |                                                                                                    | /▶/- Sujét tenûoitvány adatai és letöltése |               |                     |                                       |         |

3. Ekkor megjelennek a kiválasztott tanúsítvány részletei. Az alul található Tanúsítvány felfüggesztése gombbal kezdeményezheti a tanúsítvány felfüggesztését.

|                                                |                       | Ujlenyonat (SHAI)        | b2 87 2e 31:eF3F6b:3d.089F6e:8e 99 81:e5:0a 77 fe 3Fd5 |                   |  |
|------------------------------------------------|-----------------------|--------------------------|--------------------------------------------------------|-------------------|--|
| Fanúsítrányok<br>Rezelető bászlesek            |                       | Stétuez:                 | kiadott.                                               | and the second in |  |
| Kiadott terrinitvényak                         | Boats Chinas and Anna | Kiadva:                  | 2004/09/02 14:09:57 CET                                |                   |  |
| Segliség, Instrukciók                          |                       | Érvényes:                | 2004.09.02 14:09:57-161<br>2005.09.02 14:09:57-ig      |                   |  |
| Keresés<br>Regisztrűlakban<br>Tenűsítvényölben | President President   | Узнарачовича             |                                                        |                   |  |
| Seginvigek<br>Seját adatok                     |                       |                          | núsitvény mportélés 💌                                  |                   |  |
| Tanúsitványok<br>Keresés                       |                       | alati iai.<br>Sanangis 🔟 | anúsitvány telfüggesztése                              |                   |  |

- B.) E-mail-ben munkaidőben (9:00–17:00) az info@netlock.hu e-mail címen jelezhet.
- **C.)** Telefonon 0 24 órában a (40) 22-55-22 telefonszámon jelezhet.

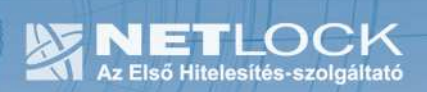

11.3.1. Felfüggesztéssel kapcsolatos fontos információk

A felfüggesztett tanúsítvány legkésőbb 6 órán belül jelenik meg a tanúsítvány-visszavonási listán, és a felfüggesztés ténye ekkor válik közismertté az Interneten.

Ha tanúsítványát felfüggesztette, és 5 naptári napon keresztül nem történik semmilyen intézkedés, akkor a tanúsítvány véglegesen visszavonásra kerül és többet használni már nem lehet.

12. Függelék D – Tanúsítvány megújítása

Az Ön által használt tanúsítvány lejártáról e-mail értesítést küldünk a tanúsítványban megadott email címére a következő megjelöléssel: "Értesítés lejáró tanúsítványról".

Tanúsítványa csak egy alkalommal újítható meg. Amennyiben ez már egyszer megtörtént, új tanúsítvány igényt kell benyújtania.

Megújítás esetén kérjük, kövesse az alábbi lépéseket:

- 1. Jelentkezzen be ügyfél menüjébe
- 2. A kiadott tanúsítványok közül válassza ki a rövidesen lejáró, de még **érvényes** tanúsítványát. Kattintson a sor elején található háromszögre. Ekkor a megjelenő ablakban láthatja a tanúsítványának adatait.
- 3. Kattintson a lap alján található Tanúsítvány megújítása gombra.
- 4. Ezt követően meg kell adni a fizetési módot, majd el kell készíteni a Belépési nyilatkozatot, melyet a tanúsítvány típusa szerint kell benyújtania a meghosszabbításhoz.
- 5. A dokumentáció beérkezését követően kezdjük meg a megújítási kérelem feldolgozását!
- 6. A tanúsítvány kiadását követően a tanúsítványban megadott e-mail címre értesítést küldünk. A tanúsítvány ezt követően letölthető az ügyfélmenüből.
- 7. A kiadott tanúsítványt le kell tölteni a gépére.

## 12.1.Megújított tanúsítványok letöltése és telepítése

Amennyiben tanúsítványait megújította, és a tanúsítvány kiadásra került, az új tanúsítványokat a szerveren le kell cserélni.

A megújított tanúsítvány kiadásáról e-mail értesítést fog kapni.

A kiadott tanúsítványt a fent leírtak szerint a meglévő állományok cseréjével kell elvégezni.

-Kiadott tanúsítvány egyesítése a privát kulccsal

-Egyesített tanúsítvány telepítése

A tanúsítvány használatához ÚJRA KELL INDÍTANI a szerver **Vezérlés** szolgáltatását. IceWarp Szerver Adminisztráció > Rendszer > Szolgáltatások > Vezérlés

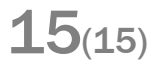